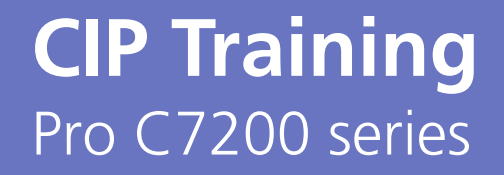

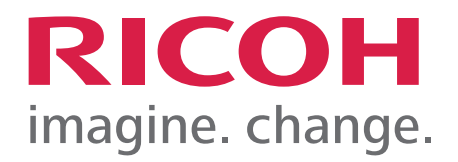

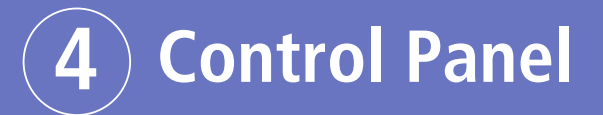

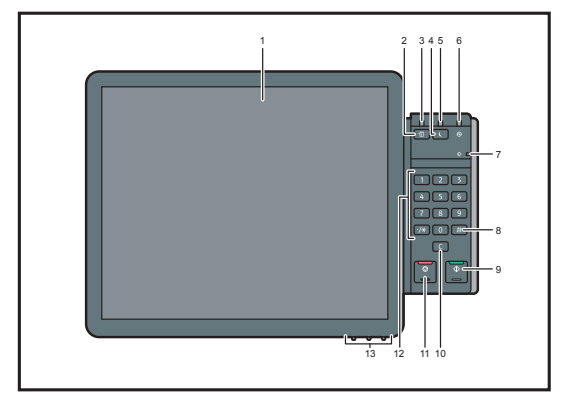

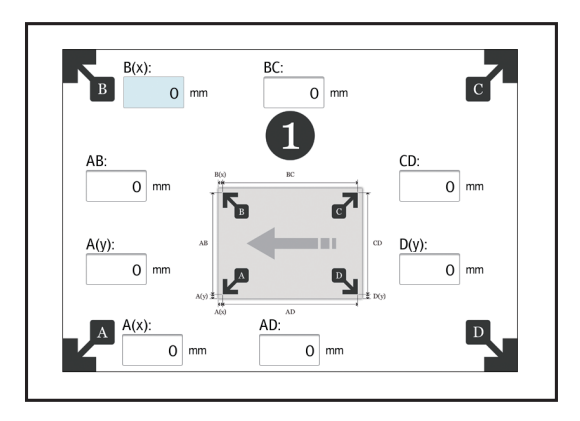

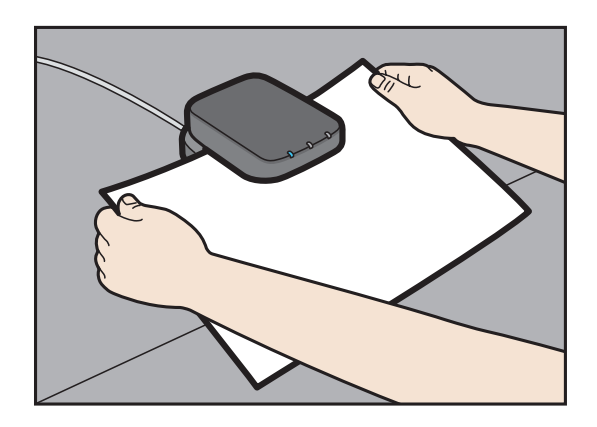

# **Control Panel** Information

### Information Inquiry.

Press the "Check Status" key to display information such as machine and controller status. This button will also light up when any errors occur.

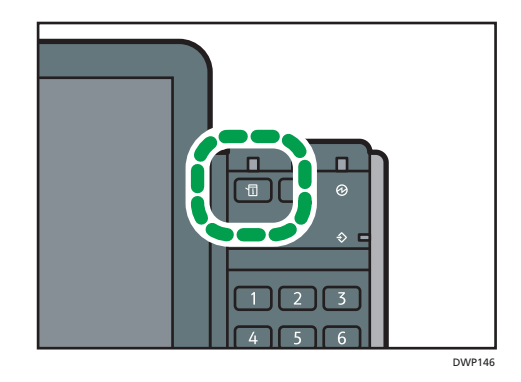

 Potarer Status
 Top Peer Sections
 Machurantis Status
 Image: Concellant Status
 Machurantis Status
 Machurantis Status
 Machurantis Status
 Machurantis Status
 Machurantis Status
 Machurantis Status
 Machurantis Status
 Machurantis Status
 Machurantis Status
 Machurantis Status
 Machurantis Status
 Machurantis Status
 Machurantis Status
 Machurantis Status
 Machurantis Status
 Machurantis Status
 Machurantis Status
 Machurantis Status
 Machurantis Status
 Machurantis Status
 Machurantis Status
 Machurantis Status
 Machurantis Status
 Machurantis Status
 Machurantis Status
 Machurantis Status
 Machurantis Status
 Machurantis Status
 Machurantis Status
 Machurantis Status
 Machurantis Status
 Machurantis Status
 Machurantis Status
 Machurantis Status
 Machurantis Status
 Machurantis Status
 Machurantis Status
 Machurantis Status
 Machurantis Status
 Machurantis Status
 Machurantis Status
 Machurantis Status
 Machurantis Status
 Machurantis Status
 Machurantis Status
 Machurantis Status
 Machurantis Status
 Machurantis Status
 Machurantis Status
 Machurantis Status
 Machurantis Status
 Machurantis Status
 Machur

Press "Maintnc./Inquiry/Mach. Info"

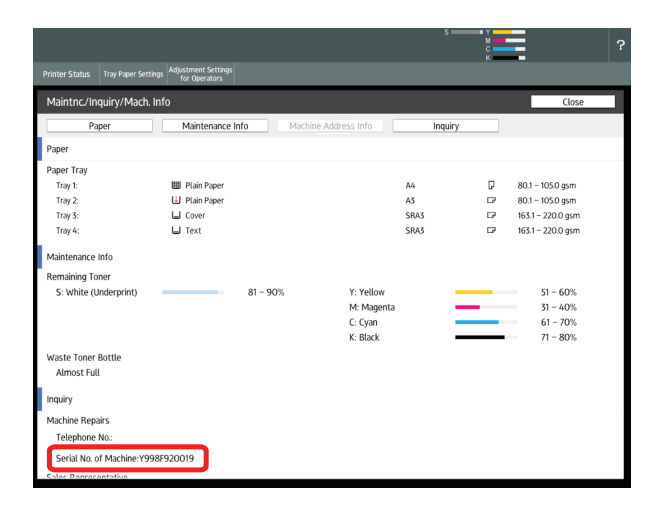

This screen will provide Tray information, consumable levels and the Serial number of your device required to place Service Calls and order consumables such as Toner and Waste Toner containers etc.

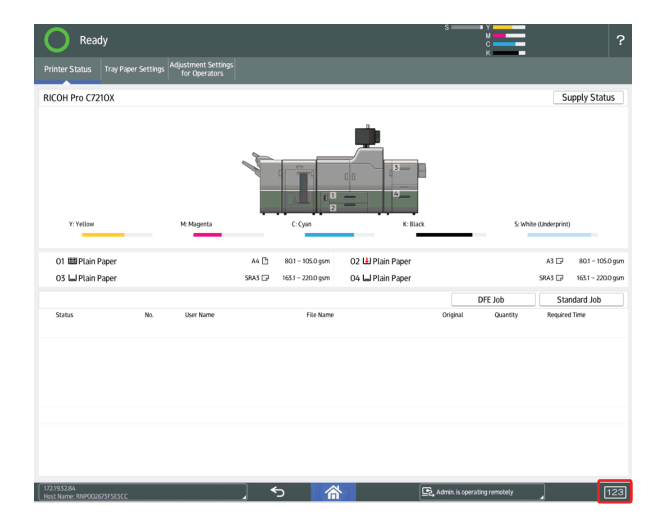

Back at the home screen Press "123" for Machine meter readings.

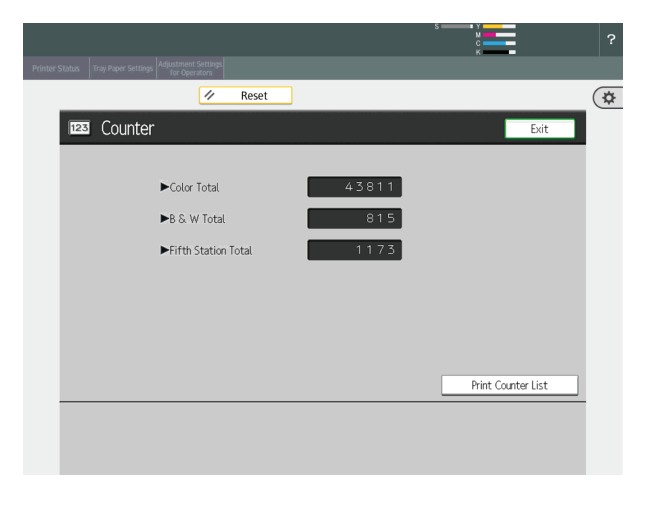

# Self Help/Service Call

Your Ricoh Pro C7200 series interface has direct access to the Ricoh knowledge base. This can be accessed using the following procedure.

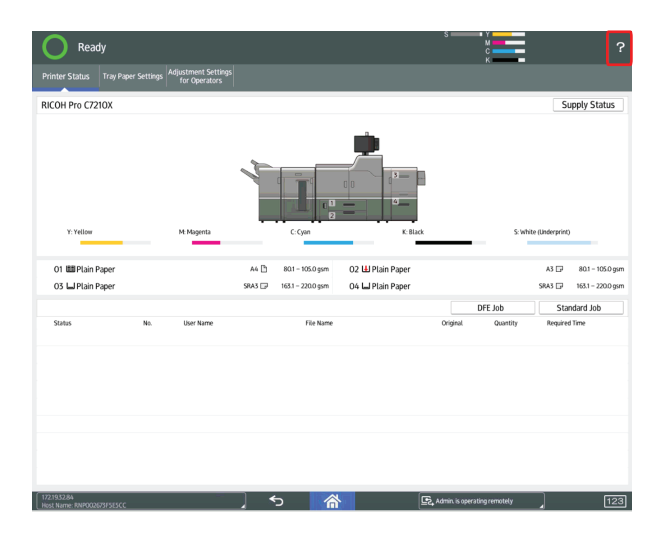

 Protect Status
 Metgettemes Settings

 Image: Conservation of the operations
 Close

 Answer Navigator
 User Guide

 Paper Feed
 TCRU/ORU

 Consumables
 Fiery Help(external site)

 Printer Driver
 Heidelberg Help(external site)

 Applications
 Product Specifications

 Answer Navigator Top
 Image: Consumable of the operation of the operation of the ope

Press the  $\boldsymbol{?}$  in the top right corner of the screen.

Choose the relevant category i.e. Paper Feed

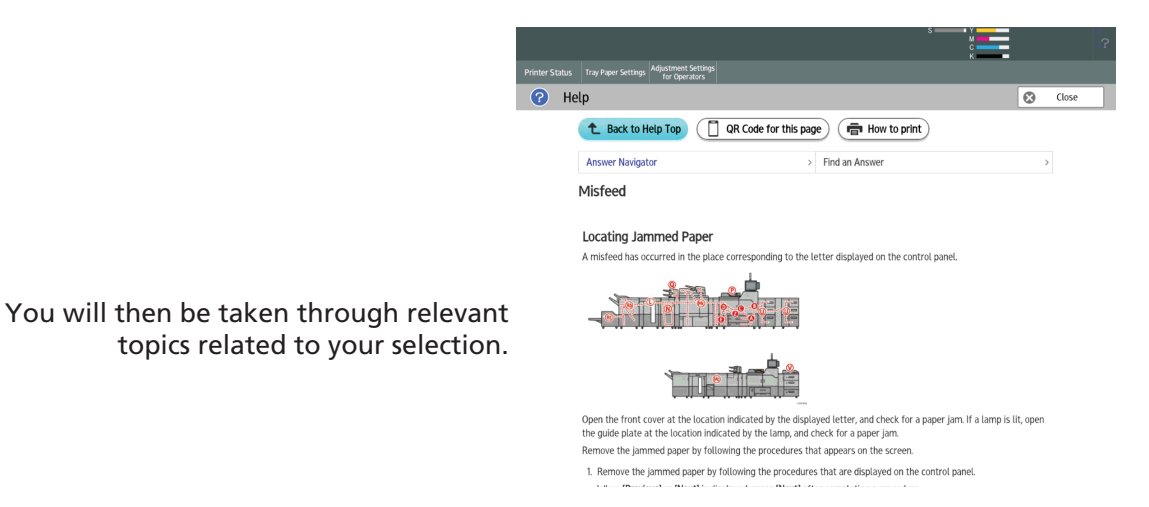

Our Customer Care Centre is a phone call away on 1300 887 414

Alternatively, head to **www.ricoh.com.au/support** to place a service call, order consumables or have further access to "How to" documents and videos.

| RICOH<br>magine. change.                                                                                                    | Change country    Search Ricoh                                                                            |                        |
|----------------------------------------------------------------------------------------------------|----------------------------------------------------------------------------------------------------|------------------------|
| Discover v Products & Solutions v Sup                                                                                                    | About Ricoh v Contact Us v                                                                                |                        |
| Support                                                                                                    | Self Help                                                                                                 | Access Ricoh's Support |
| We're not only about the best products and services,<br>we provide support, advice and training solutions to<br>keep your business up and running. | ↓ Downloads                                                                                               | Service request        |
| Get the support you need >                                                                                                    | FAQs                                                                                                    | Order supplies         |
|                                                                                                    | ရှိ🗹 How to videos                                                                                        | My device              |
|                                                                                                    | $\left\langle \begin{array}{c} \widehat{\phi} \\ \widehat{\phi} \end{array} \right\rangle$ Knowledge base | Your feedback          |

# **Control Panel**

You can add icons to the [Home] screen to customize the machine. For details about adding icons to the [Home] screen, see User Guide (Soft copy supplied).

## **Changing Modes by Pressing the Function Keys**

You can switch modes by pressing the function keys on the top of the screen.

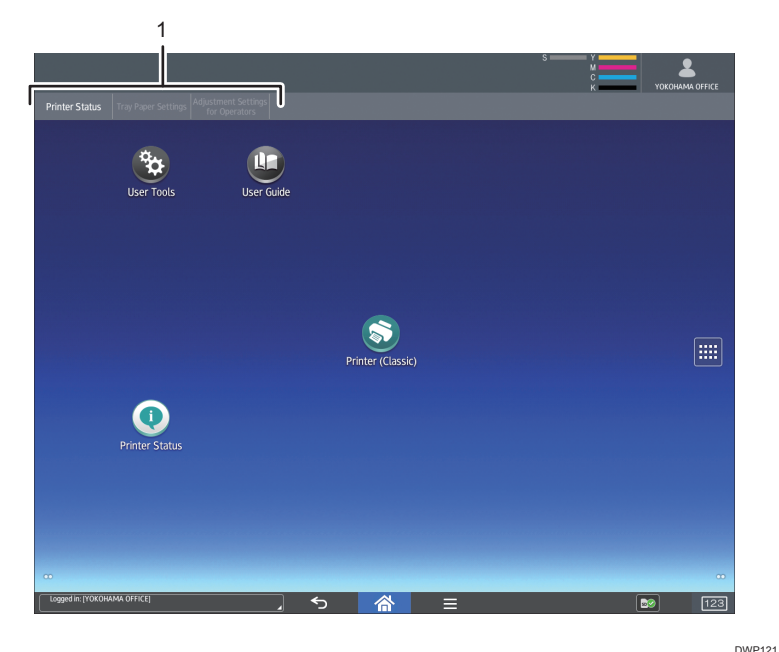

### 1. Function Keys

[Printer Status], [Tray Paper Settings] and [Adjustment Settings for Operators] are fixed items, and cannot be changed. You can assign frequently used functions to the 6 other keys to the right. See User Guide (Soft copy supplied).

## [Printer Status] Screen

Press [Printer Status] function key to display the device information screen.

In the device information screen, you can view the status of the supplies and paper in the main unit and in each optional unit, and the list of jobs.

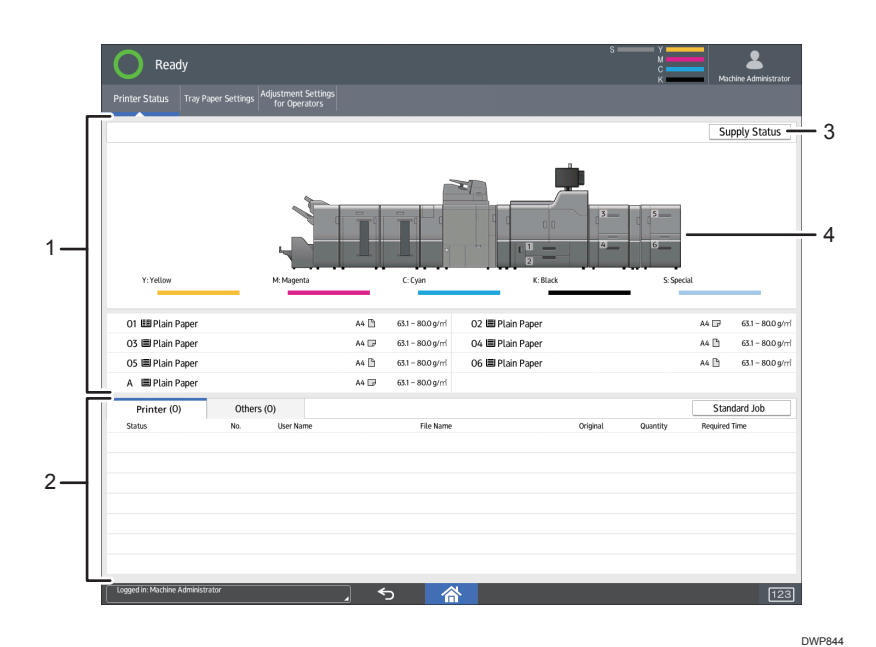

### 1. Supply / Paper Information

Displays errors prompting to replenish supplies or notifying the waste toner bottle being full, and informationsuch as the set status and remaining amount of toner. Also displays the settings and remaining amount ofpaper in each tray.

### 2. Job Information

Displays the list of jobs.

### 3. [Supply Status]

Press [Supply Status] to view the Paper, Maintenance Info, Data Storage, Machine Address Info, and inquiryinformation.

### 4. Machine Front View

Shows the machine configuration, the tray used for printing, error status, and other information.

# **Control Panel**

## [Tray Paper Settings] Screen

Press [Tray Paper Settings] to display the [Tray Paper Settings] screen. In the [Tray Paper Settings] screen, you can specify the settings for the paper trays.

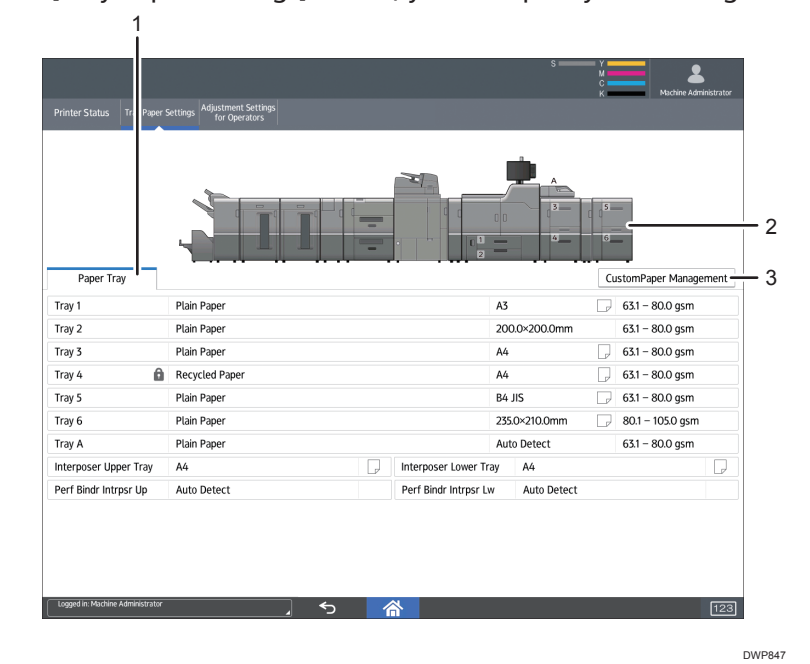

### 1. [Paper Tray] tab

Displays the list that shows the setting details of each tray.

The icon 1 indicates the tray is configured manually or does not support duplex printing.

The icon **1** indicates the tray that is manually configured or excluded from the source of automatic paper selection.

The [Allocate Paper] screen is displayed when you select a tray.

### 2. The machine front view

Displays information such as the machine configuration, tray used for printing, error status, and other information.

### 3. [CustomPaper Management]

Displays the [Custom Paper Management] screen.

# Paper Catalogue

### Using the Paper Catalogue. Overview of Paper Settings

#### **Tray Paper Settings**

You need to specify paper sizes and types, for paper trays in order to successfully print on the paper loaded in the paper trays. You can configure these settings in the "Tray paper settings".

#### **Master Paper library**

The Master Library contains settings such as paper types, paper weights, and machine operating conditions (i.e paper feed, fusing temperatures, toner transfer etc.) that are customized for each major commercially available paper product.

#### **Custom paper**

You can register new papers you wish to use as a custom paper by specifying name, size, type, weight, and advanced settings such as paper feed settings, fusing temperatures, registration and many other settings. The custom paper function enables you to configure the tray paper settings simply by assigning a custom paper to a paper tray.

#### Custom papers can be registered in the following ways:

- Select the paper's name from the paper library.
- Modify a custom paper that has already been registered
- Manually specify the paper's type and weight

### **Relationships between functions**

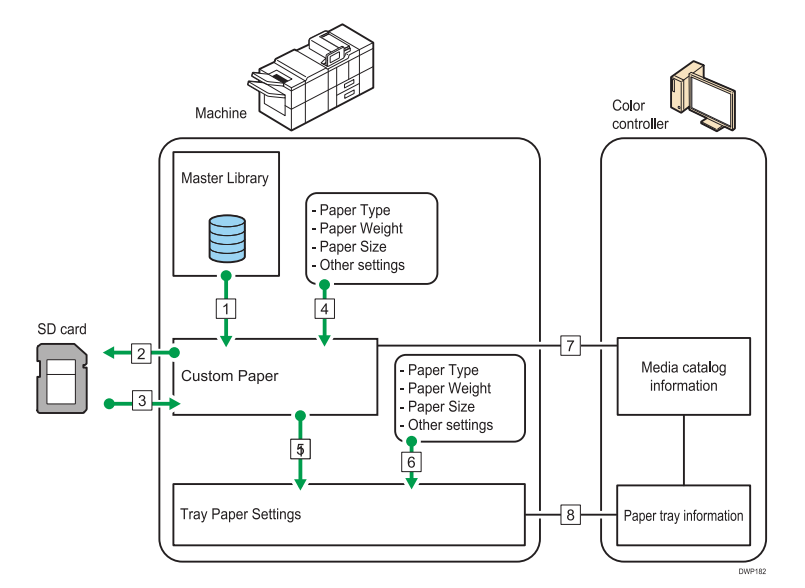

- 1. You can import paper settings from the Master Library and register it as custom paper.
- 2. You can export all types of custom paper to an SD card at one time.
- 3. You can import and register the custom paper that you have exported to an SD card.
- 4. You can register custom paper by manually specifying its settings such as the type and weight you want to use.
- 5. You can configure the tray paper settings by assigning a custom paper to each paper tray.
- 6. You can configure paper settings such as sizes and types manually for each tray.

# Paper Catalogue

### How to Use the [Custom Paper Management] Screen

This section explains the items on the [Custom Paper Management] screen.

This screen appears when you press [CustomPaper Management] on the [Tray Paper Settings] screen.

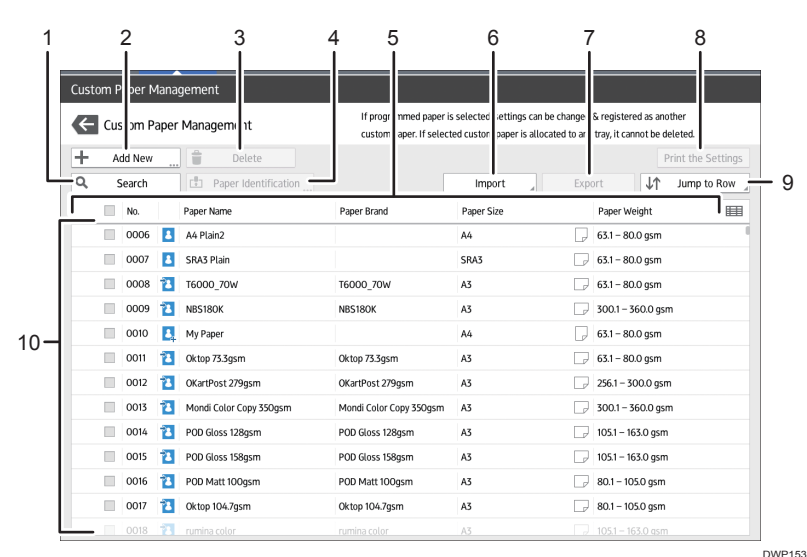

### 1. [Search]

Press [Search] to search for papers in the list of custom papers. Press [Search] again to return to the list of custom paper types from the search result.

### 2. [Add New]

Press this key to register a new type of custom paper.

#### 3. [Delete]

Press this key to delete the selected custom paper from the list.

#### 4. [Paper Identification]

Scans the paper using the Media Identification Unit, and searches for a type of paper with the closest settings from the registered custom paper. See "Registering a Custom Paper with the Media Identification Unit"

#### 5. Item name

List Paper library by selectable headings.

#### 6. [Import]

Press this key to import custom paper from the Master Library or SD card. For details, see page 39 "Selecting paper to import from the Master Library or SD card".

### 7. [Export]

Press this key to export all types of custom paper to an SD card. For details, see page 58 "Exporting Custom Paper to an SD Card"

## 8. [Print the Settings]

Press this key to print the parameters of the custom paper settings. See User Guide.

### 9. [Jump to Row]

Press this key to scroll down the list of custom paper to the specified line. You can specify the number in increments of 100.

### 10. List of custom papers

The list of registered custom papers is displayed. See User Guide for ICON descriptions.

# Paper Catalogue

### **Option 1** How to Use the [Import From Master Library] Screen

This section explains the items on the [Import From Master Library] screen. This screen is displayed when you press [Import] on the [Custom Paper Management] screen. Media in the Master Library cannot be adjusted. So importing into the Custom Library is important.

Make sure you are on the Tray Paper Settings screen. Press CustomPaper Management.

|                                          | per Settings<br>for Operators                                         | к                           | _                                                           |
|------------------------------------------|-----------------------------------------------------------------------|-----------------------------|-------------------------------------------------------------|
|                                          |                                                                       | 8                           |                                                             |
| Paper Tray                               | Cover/Designation/Slip/Separation Sheet                               | - a                         | CustomPaper Management                                      |
| Paper Tray<br>Tray 1                     | Cover/Designation/Stip/Separation Sheet                               | A4                          | CustomPaper Management                                      |
| Paper Tray<br>Tray 1<br>Tray 2           | Cover/Designation/Sign/Separation Sheet<br>Plain Paper<br>Plain Paper | A4<br>A3                    | CustomPaper Management<br>G1 - 80.0 gsm<br>80.1 - 105.0 gsm |
| Paper Tray<br>Tray 1<br>Tray 2<br>Tray 3 | Cover/Designation/Sip/Separation Sheet<br>Plain Paper<br>Plain Paper  | A4<br>A3<br>630.0 x 330.0mm | CustomPaper Management<br>                                  |

This is the Custom Paper Library, it shows all of the media that is currently available to you to readily use on the machine. This media can be adjusted and assigned to trays to be used.

Before we can use a new entry from the Master library, we must import it into the Custom Paper Library. This is described in the next few steps.

**Press** Import and then select **From Master Library** from the drop down menu.

This is the Master Paper library. You are only able to import media from here. Nothing can be adjusted.

You can scroll through the menu but it is very large. It is easier to search for your media if you know some of the parameters or paper name.

Press Search.

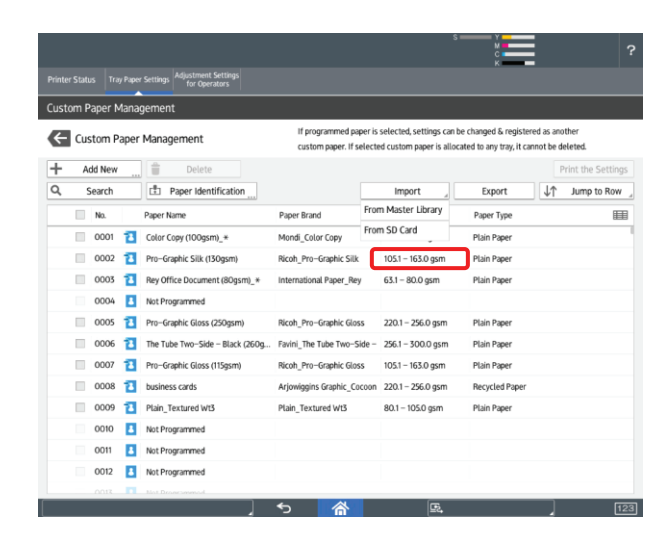

|       |                       |                                                        |                          |                       | s v                                 | ?              |
|-------|-----------------------|--------------------------------------------------------|--------------------------|-----------------------|-------------------------------------|----------------|
| Print |                       | Tray Paper Settings Adjustment Settin<br>for Operators |                          |                       |                                     |                |
| Cus   | tom Pa                | per Management                                         |                          |                       |                                     |                |
| K     | Impo                  | ort From Master Library                                | Select the               | paper to be imported. |                                     | 🗸 Import       |
|       | Se                    | arch                                                   | tion                     |                       |                                     | J↑ Jump to Row |
|       | No.                   | Paper Name                                             | Paper Brand              | Paper Weight          | Paper Type                          |                |
|       | 1001                  | Plain_Textured Wt1                                     | Plain_Textured Wt1       | 52.3 - 63.0 gsm       | Plain Paper                         |                |
|       | 1002                  | Plain_Textured Wt2                                     | Plain_Textured Wt2       | 63.1 - 80.0 gsm       | Plain Paper                         |                |
|       | 1003                  | Plain_Textured Wt3                                     | Plain_Textured Wt3       | 80.1 - 105.0 gsm      | Plain Paper                         |                |
|       | 1004                  | Plain_Textured Wt4                                     | Plain_Textured Wt4       | 105.1 - 163.0 gsm     | Plain Paper                         |                |
|       | 1005                  | Plain_Textured Wt5                                     | Plain_Textured Wt5       | 163.1 - 220.0 gsm     | Plain Paper                         |                |
|       | 1006                  | Plain_Textured Wt6                                     | Plain_Textured Wt6       | 220.1 - 256.0 gsm     | Plain Paper                         |                |
|       | 1007                  | Plain_Textured Wt7                                     | Plain_Textured Wt7       | 256.1 - 300.0 gsm     | Plain Paper                         |                |
|       | 1008                  | Plain_Textured Wt8                                     | Plain_Textured Wt8       | 300.1 - 360.0 gsm     | Plain Paper                         |                |
|       | 1009                  | Plain_Mid-Roughness Wt1                                | Plain_Mid-Roughness Wt1  | 52.3 - 63.0 gsm       | Plain Paper                         |                |
|       | 1010                  | Plain_Mid-Roughness Wt2                                | Plain_Mid-Roughness Wt2  | 63.1 - 80.0 gsm       | Plain Paper                         |                |
|       | 1011                  | Plain_Mid-Roughness Wt3                                | Plain_Mid-Roughness Wt3  | 80.1 - 105.0 gsm      | Plain Paper                         |                |
|       | 1012                  | Plain_Mid-Roughness Wt4                                | Plain_Mid-Roughness Wt4  | 105.1 - 163.0 gsm     | Plain Paper                         |                |
|       | 1013                  | Plain_Mid-Roughness WtS                                | Plain_Mid-Roughness Wt5  | 163.1 - 220.0 gsm     | Plain Paper                         |                |
|       | 1014                  | Plain Mid-Routhness WM                                 | Plain Mid-Rounhness W/16 | 7701 - 756 0 asm      | Plain Paner                         |                |
| AU146 | 109133<br>Lime: 81/20 | OCREMENTS                                              | 5                        |                       | 2. Deny admin's operation, tap here |                |

# Paper Catalogue

# You can select search parameters from these dropdown menus.

| ustom Paper Manage   | ement             |                    |                       |              |               |
|----------------------|-------------------|--------------------|-----------------------|--------------|---------------|
| Import From Ma       | aster Library     | Select the         | paper to be imported. |              | 🗸 Imp         |
| Q, Search            | Paper Identificat | ion                |                       |              | J↑ Jump to Ro |
| Paper Name           | Include one Word  |                    |                       |              | + -           |
| Paper Name           | Include one Word  |                    |                       |              |               |
| No.                  | Exclude Words     |                    |                       |              |               |
| Paper Brand          | Exact Match       |                    |                       | Clear Result | Search        |
| Paper Size (Regular) |                   | Paper Brand        | Paper Weight          | Paper Type   |               |
| Paper Size (Custom)  | d Wt1             | Plain_Textured Wt1 | 52.3 - 63.0 gsm       | Plain Paper  |               |
| Paper Weight         | i wt2             | Plain_Textured Wt2 | 63.1 - 80.0 gsm       | Plain Paper  |               |
| Paper Thickness      | t Wt3             | Plain_Textured Wt3 | 80.1 - 105.0 gsm      | Plain Paper  |               |
| Paper Type           | d Wt4             | Plain_Textured Wt4 | 105.1 - 163.0 gsm     | Plain Paper  |               |
| Coated Paper Type    | t wts             | Plain_Textured Wt5 | 163.1 - 220.0 gsm     | Plain Paper  |               |
| Textured             | 1 Wt6             | Plain_Textured Wt6 | 220.1 - 256.0 gsm     | Plain Paper  |               |
| Paper Color          | 1 Wt7             | Plain_Textured Wt7 | 256.1 - 300.0 gsm     | Plain Paper  |               |
| Prepunched           | 11/10             | Plain Textured Wt8 | 300.1 - 360.0 gsm     | Plain Paper  |               |
| reparence            | 1 W10             | rtun_rextures rrto |                       |              |               |

Select the media you wish to import.

Press "Import".

|                  |                       |                                                        |                           |                      | \$¥          | ?                                  |
|------------------|-----------------------|--------------------------------------------------------|---------------------------|----------------------|--------------|------------------------------------|
|                  |                       | Tray Paper Settings Adjustment Settin<br>for Operators |                           |                      |              |                                    |
| Cus              | tom Pa                | per Management                                         |                           |                      |              |                                    |
| æ                | Impo                  | rt From Master Library                                 | Select the p              | aper to be imported. |              | ✓ Import                           |
| Q                | Se                    | arch 🗄 Paper Identificat                               | tion                      |                      |              | $\downarrow\uparrow$ Jump to Row , |
|                  | Pape                  | r Brand _ Include one Word _                           | ricoh                     |                      |              | + -                                |
|                  |                       |                                                        |                           |                      |              |                                    |
|                  |                       |                                                        |                           |                      | Clear Result | Search                             |
|                  | No.                   | Paper Name                                             | Paper Brand               | Paper Weight         | Paper Type   |                                    |
|                  | 1238                  | Pro-Graphic (100gsm)                                   | Ricoh_Pro-Graphic         | 80.1 - 105.0 gsm     | Plain Paper  |                                    |
|                  | 1239                  | Pro-Graphic (12Ogsm)                                   | Ricoh_Pro-Graphic         | 105.1 - 163.0 gsm    | Plain Paper  |                                    |
| ~                | 1240                  | Pro-Graphic (16Ogsm)                                   | Ricoh_Pro-Graphic         | 105.1 - 163.0 gsm    | Plain Paper  |                                    |
|                  | 1241                  | Pro-Graphic (200gsm)                                   | Ricoh_Pro-Graphic         | 163.1 - 220.0 gsm    | Plain Paper  |                                    |
|                  | 1242                  | Pro-Graphic (250gsm)                                   | Ricoh_Pro-Graphic         | 220.1 - 256.0 gsm    | Plain Paper  |                                    |
|                  | 1243                  | Pro-Graphic (300gsm)                                   | Ricoh_Pro-Graphic         | 256.1 - 300.0 gsm    | Plain Paper  |                                    |
|                  | 1244                  | Pro-Graphic (90gsm)                                    | Ricoh_Pro-Graphic (90gsm) | 80.1 - 105.0 gsm     | Plain Paper  |                                    |
|                  | 1245                  | Pro-Graphic Gloss (115gsm)                             | Ricoh_Pro-Graphic Gloss   | 105.1 - 163.0 gsm    | Plain Paper  |                                    |
|                  | 1246                  | Pro-Graphic Gloss (130gsm)                             | Ricoh_Pro-Graphic Gloss   | 105.1 - 163.0 gsm    | Plain Paper  |                                    |
|                  | 1247                  | Pro-Graphic Gloss (170gsm)                             | Ricoh_Pro-Graphic Gloss   | 163.1 - 220.0 gsm    | Plain Paper  |                                    |
| 10.146<br>Host N | .84.35<br>Jame: RNPOC | 12673E9EF05                                            | <u>່</u> າ                | <b>ត</b>             | E.           | 123                                |

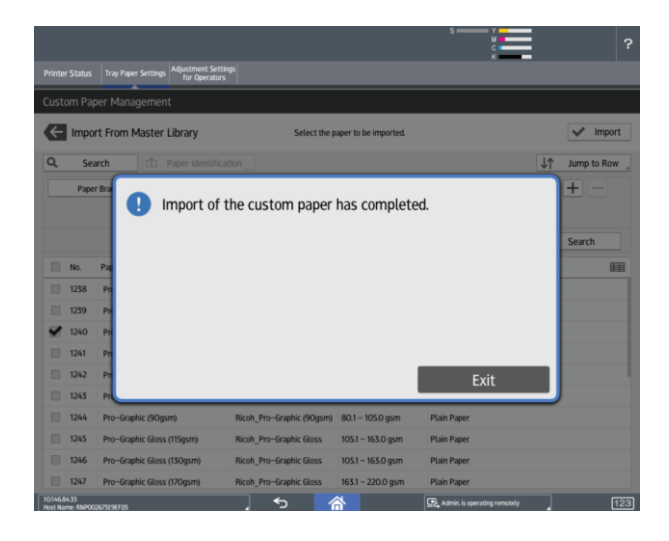

# Paper Catalogue

## Assigning media to a Paper Tray

The following instructions show how to assign your media to a paper tray.

**Press** Tray Paper Settings from the Home screen, then select the tray you wish to use.

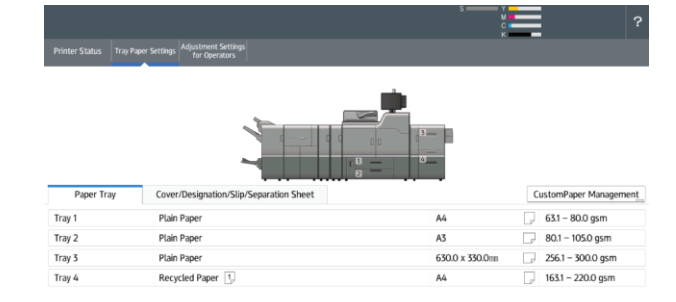

| If the tray is set to | "Manual Settings", | change | it to |
|-----------------------|--------------------|--------|-------|
| "Allocate from Me     | dia Catalog".      |        |       |

|                        |                                                   |                             |                                                          | s — Y                                            | =                                 | ?                     |
|------------------------|---------------------------------------------------|-----------------------------|----------------------------------------------------------|--------------------------------------------------|-----------------------------------|-----------------------|
| Printer Status Tray    | Paper Settings Adjustment Settin<br>for Operators |                             |                                                          | , i                                              |                                   |                       |
| Allocate Paper         | <u> </u>                                          |                             |                                                          |                                                  |                                   |                       |
| Tray 3                 |                                                   | Select pape<br>If [Manual S | r to set for tray, then pre<br>etting] is selected, pape | ss [Allocate to Tray].<br>r can be set manually. | Allocate to Tr                    | ay                    |
| Allocate from Me       | edia Catalog 🛞 Manual Set                         | ting                        | A Edit the Setting                                       | s                                                |                                   |                       |
| No. Paper Na<br>Manual | me/Paper Type<br>Setting / Plain Paper            |                             | Paper Size<br>630.0 x 330                                | .Onn                                             | Paper Weight<br>256.1 – 300.0 gsm | -                     |
|                        |                                                   |                             |                                                          |                                                  |                                   | _                     |
| No.                    | Paper Name                                        | Paper Brand                 | Paper Weight                                             | Paper Type                                       | 1                                 |                       |
| 0001 🔁                 |                                                   |                             | 80.1 - 105.0 gsm                                         |                                                  |                                   |                       |
| 0002 🔁                 | Pro-Graphic Silk (130gsm)                         | Ricoh_Pro-Graphic Silk      | 105.1 – 163.0 gsm                                        | Plain Paper                                      |                                   |                       |
| 0003 🔁                 | Rey Office Document (80gs                         | International Paper_Rey     | 63.1 – 80.0 gsm                                          | Plain Paper                                      |                                   |                       |
| 0004 🔁                 | Pro-Graphic (160gsm)                              | Ricoh_Pro-Graphic (160gsm)  | 105.1 – 163.0 gsm                                        | Plain Paper                                      |                                   |                       |
| 0005 🔁                 | Pro-Graphic Gloss (250gsm)                        | Ricoh_Pro-Graphic Gloss     | 220.1 - 256.0 gsm                                        | Plain Paper                                      |                                   |                       |
| 0006 🔁                 | The Tube Two-Side - Black                         | Favini_The Tube Two-Side -  | 256.1 - 300.0 gsm                                        | Plain Paper                                      |                                   |                       |
| 0007 🔁                 | Pro-Graphic Gloss (115gsm)                        | Ricoh_Pro-Graphic Gloss     | 105.1 – 163.0 gsm                                        | Plain Paper                                      |                                   |                       |
| 0008 🔁                 |                                                   |                             |                                                          |                                                  |                                   |                       |
| 0009 🔁                 | Plain_Textured Wt3                                | Plain_Textured Wt3          | 80.1 - 105.0 gsm                                         | Plain Paper                                      |                                   |                       |
| 0 1001                 | Plain_Textured Wt1                                | Plain_Textured Wt1          | 52.3 – 63.0 gsm                                          | Plain Paper                                      |                                   |                       |
| 01468435               | _                                                 |                             | N                                                        | (CR)                                             |                                   | and the second second |

|                    |                                                    |                             |                                                                 | S S Y                                      | ?                  |
|--------------------|----------------------------------------------------|-----------------------------|-----------------------------------------------------------------|--------------------------------------------|--------------------|
| Printer Status Tra | w Paper Settings Adjustment Setti<br>for Operators |                             |                                                                 |                                            |                    |
| Allocate Paper     |                                                    |                             |                                                                 |                                            |                    |
| Tray 3             |                                                    | Select pape<br>If [Manual ! | er to set for tray, then press<br>Setting] is selected, paper o | [Allocate to Tray].<br>an be set manually. | Allocate to Tray   |
| Allocate from I    | Media Catalog 🔘 Manual S                           | etting                      | A Edit the Settings                                             | Advanced Setting                           | Check the Settings |
| No. Paper I        | Name/Paper Type                                    |                             | Paper Size                                                      | Paper                                      | Weight             |
| 1102 Cocoo         | n Gloss (200gsm)∕Recyclei                          | d Paper                     | SRA3                                                            | - 163.1                                    | – 220.0 gsm        |
| Q, Search          | Paper Identifica                                   | tion + Add New              |                                                                 | Display All                                | J↑ Jump to Row ]   |
| No.                | Paper Name                                         | Paper Brand                 | Paper Weight                                                    | Paper Type                                 |                    |
| 0 1097             | Chromomat (350gsm)_*                               | Arjowiggins Graphic         | 300.1 - 360.0 gsm                                               | Plain Paper                                |                    |
| 0 1098             | Cocoon Gloss (115gsm)_*                            | Arjowiggins Graphic Cocoon  | 105.1 - 163.0 gsm                                               | Recycled Paper                             |                    |
| 0 1099             | Cocoon Gloss (135gsm)                              | Arjowiggins Graphic Cocoon  | 105.1 - 163.0 gsm                                               | Recycled Paper                             |                    |
| 0 1100             | Cocoon Gloss (150gsm)                              | Arjowiggins Graphic Cocoon  | 105.1 - 163.0 gsm                                               | Recycled Paper                             |                    |
| 0 1101             | Cocoon Gloss (170gsm)                              | Arjowiggins Graphic Cocoon  | 163.1 - 220.0 gsm                                               | Recycled Paper                             |                    |
| 1102               | Cocoon Gloss (200gsm)                              | Arjowiggins Graphic Cocoon  | 163.1 - 220.0 gsm                                               | Recycled Paper                             |                    |
| 1103               | Cocoon Gloss (250gsm)                              | Arjowiggins Graphic Cocoon  | 220.1 - 256.0 gsm                                               | Recycled Paper                             |                    |
| 1104               | Cocoon Gloss (300gsm)                              | Arjowiggins Graphic Cocoon  | 256.1 - 300.0 gsm                                               | Recycled Paper                             |                    |
| 1105               | Cocoon Silk (115gsm)                               | Arjowiggins Graphic Cocoon  | 105.1 - 163.0 gsm                                               | Recycled Paper                             |                    |
|                    |                                                    |                             |                                                                 |                                            |                    |
| 101468435          | 105                                                | . <b>•</b> > /              | <u>8</u>                                                        | Deny admin's operation, tap here           | 123                |

Now you can select your media and **press** "Allocate to Tray".

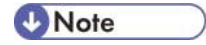

If you scroll down you will see media with a pink icon. These are in the **Master Paper Library**. These can also be assigned to a tray. The device will import them into the Custom Paper Library as part of the process.

# Paper Catalogue

### **Option 2** Add New from [CustomPaper Management] Screen

This section will guide you through adding a brand new entry to the Custom Paper Library.

|            |                                         | S Y<br>M<br>C<br>K | ?                      |
|------------|-----------------------------------------|--------------------|------------------------|
|            | per Settings<br>for Operators           |                    |                        |
|            |                                         | 0<br>              |                        |
| Paper Tray | Cover/Designation/Slip/Separation Sheet |                    | CustomPaper Management |
| Tray 1     | Plain Paper                             | A4                 |                        |
| Tray 2     | Plain Paper                             | A3                 | 30.1 - 105.0 gsm       |
| Tray 3     | Plain Paper                             | 630.0 x 330.0mm    | 256.1 - 300.0 gsm      |
| Tray 4     | Recycled Paper 1                        | A4                 | J 163.1 - 220.0 gsm    |
|            |                                         |                    |                        |

| iste | ym D | anor N | Aana | nement                          | _                                      |                    | _                                               | _                                                   | _                  | -                    |
|------|------|--------|------|---------------------------------|----------------------------------------|--------------------|-------------------------------------------------|-----------------------------------------------------|--------------------|----------------------|
| ÷    | Cus  | stom P | aper | Management                      | If programmed pa<br>custom paper. If s | per is :<br>electe | elected, settings can<br>d custom paper is allo | be changed & registere<br>cated to any tray, it can | ed as a<br>inot be | nother<br>e deleted. |
| -    | A    | dd New |      | Delete                          |                                        |                    |                                                 |                                                     |                    | Print the Set        |
| L,   | 5    | iearch |      | Paper Identification            |                                        |                    | Import ,                                        | Export                                              | J1                 | ' Jump to R          |
|      |      | No.    |      | Paper Name                      | Paper Brand                            | From               | Master Library                                  | Paper Type                                          |                    |                      |
|      |      | 0001   | 1    | Color Copy (100gsm)_*           | Mondi_Color Copy                       | From               | n SD Card                                       | Plain Paper                                         |                    |                      |
|      |      | 0002   | 1    | Pro-Graphic Silk (130gsm)       | Ricoh_Pro-Graphic Silk                 |                    | 105.1 - 163.0 gsm                               | Plain Paper                                         |                    |                      |
|      |      | 0003   | 1    | Rey Office Document (80gsm)_*   | International Paper_Rey                | /                  | 63.1 – 80.0 gsm                                 | Plain Paper                                         |                    |                      |
|      |      | 0004   | 3    | Not Programmed                  |                                        |                    |                                                 |                                                     |                    |                      |
|      |      | 0005   | 1    | Pro-Graphic Gloss (250gsm)      | Ricoh_Pro-Graphic Glos                 | is                 | 220.1 - 256.0 gsm                               | Plain Paper                                         |                    |                      |
|      |      | 0006   | 13   | The Tube Two-Side - Black (260g | Favini_The Tube Two-S                  | ide –              | 256.1 - 300.0 gsm                               | Plain Paper                                         |                    |                      |
|      |      | 0007   | 1    | Pro-Graphic Gloss (115gsm)      | Ricoh_Pro-Graphic Glos                 | is                 | 105.1 - 163.0 gsm                               | Plain Paper                                         |                    |                      |
|      |      | 0008   | 1    | business cards                  | Arjowiggins Graphic_Co                 | coon               | 220.1 - 256.0 gsm                               | Recycled Paper                                      |                    |                      |
|      |      | 0009   | 1    | Plain_Textured Wt3              | Plain_Textured Wt3                     |                    | 80.1 – 105.0 gsm                                | Plain Paper                                         |                    |                      |
|      |      | 0010   | 8    | Not Programmed                  |                                        |                    |                                                 |                                                     |                    |                      |
|      |      | 0011   | ł    | Not Programmed                  |                                        |                    |                                                 |                                                     |                    |                      |
|      |      | 0012   | 100  | Not Programmed                  |                                        |                    |                                                 |                                                     |                    |                      |

Make sure you are on the Tray Paper Settings screen. Press CustomPaper Management.

谷

€

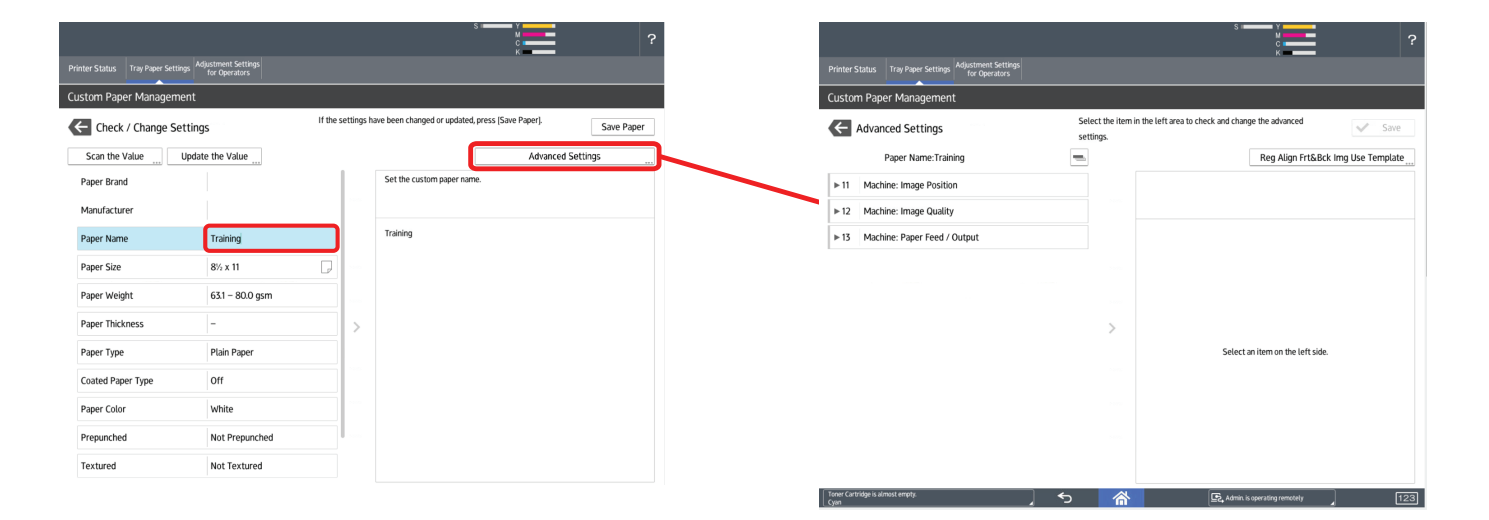

You can now populate all fields with custom information relating to this new Custom Paper entry..

Advanced settings i.e Image Position, Image Quality and Paper Feed/Output adjustments can also be edited prior to saving your new Custome Paper entry. These can also be edited after inspecting print output.

# Paper Catalogue

## **Option 3** Create a Manual Paper Setting

This section will guide you through creating a Manual Paper setting **NOT** using the Library/Catalogue.

| Printer Status Tra                       | y Paper Settings<br>for Operators                                                   | S T                       | 2                                                                                  |
|------------------------------------------|-------------------------------------------------------------------------------------|---------------------------|------------------------------------------------------------------------------------|
|                                          |                                                                                     |                           |                                                                                    |
| Paper Tray                               | Cover/Designation/Slip/Separation Sheet                                             |                           | CustomPaper Management                                                             |
| Paper Tray<br>Tray 1                     | Cover/Designation/Slip/Separation Sheet                                             | A4                        | CustomPaper Management                                                             |
| Paper Tray<br>Tray 1<br>Tray 2           | Cover/Designation/Silp/Separation Sheet<br>Plain Paper<br>Plain Paper               | A4<br>A3                  | CustomPaper Management<br>631 – 80.0 gsm<br>80.1 – 105.0 gsm                       |
| Paper Tray<br>Tray 1<br>Tray 2<br>Tray 3 | Cover/Designation/Sip/Separation Sheet<br>Plain Paper<br>Plain Paper<br>Plain Paper | A4<br>A3<br>6300 x 330.0m | CustomPaper Management<br>63.1 - 80.0 gsm<br>80.1 - 105.0 gsm<br>256.1 - 300.0 gsm |

|                 | y Paper Settings Adjustment Settin<br>for Operators                                                                                                    |                                                                          |                                                                                                    | S THE REPORT                                                                                                    |                  |
|-----------------|----------------------------------------------------------------------------------------------------|--------------------------------------------------------------------------|----------------------------------------------------------------------------------------------------|----------------------------------------------------------------------------------------------------|------------------|
| llocate Paper   |                                                                                                    |                                                                          |                                                                                                    |                                                                                                    |                  |
| ← Tray 3        |                                                                                                    | Selec<br>If [Ma                                                          | t paper to set for tray, then pre<br>nual Setting) is selected, pape                                                                                                    | ers (Allocate to Tray).<br>er can be set manually.                                                                                                    | Allocate to Tray |
| Allocate from P | Media Catalog 🔘 Manual Set                                                                                                    | tting                                                                    | 🖋 Edit the Setting                                                                                                    | IS                                                                                                    |                  |
| lo. Paper I     | lame/Paper Type                                                                                                    |                                                                          | Paper Size                                                                                                    | Paper Weight                                                                                                    |                  |
| Manua           | l Setting / Coated: Matte                                                                                                    |                                                                          | SRA3                                                                                                    | 105.1 - 163.0                                                                                                    | gsm              |
|                 |                                                                                                    |                                                                          |                                                                                                    |                                                                                                    |                  |
| No.             | Paper Name                                                                                                    | Paper Brand                                                              | Paper Size                                                                                                    | Paper Weight                                                                                                    | <b>III</b>       |
| No.             | Paper Name                                                                                                    | Paper Brand                                                              | Paper Size                                                                                                    | Paper Weight                                                                                                    |                  |
| No.             | Paper Name Cover Text                                                                                                    | Paper Brand                                                              | Paper Size<br>SRA3<br>SRA3                                                                                                    | Paper Weight           Initial Initial Initia Initia Initi |                  |
| No.             | Paper Name Cover Text Cover                                                                                                    | Paper Brand                                                              | Paper Size SRA3 SRA3 SRA3                                                                                                    | Paper Weight  163.1 - 220.0 gsm  163.1 - 220.0 gsm  163.1 - 220.0 gsm  163.1 - 220.0 gsm                                                                                                    |                  |
| N0.             | Paper Name Cover Cover Cover Cover Cover                                                                                                    | Paper Brand<br>Kernow                                                    | Paper Size<br>SRA3<br>SRA3<br>SRA3<br>SRA3<br>SRA3                                                                                                    | Paper Weight                                                                                                    |                  |
| No.             | Paper Name Cover Text Cover Cover Cover Cover Cover Couperor Laid – High Whit                                                                                              | Paper Brand Kernow Arjowiggins Creative                                  | Paper Size<br>SRA3<br>SRA3<br>SRA3<br>SRA3<br>SRA3<br>SRA3                                                                                                    | Paper Weight<br><b>163.1 - 20.0 gsm</b><br><b>163.1 - 20.0 gsm</b><br><b>163.1 - 20.0 gsm</b><br><b>300.1 - 360.0 gsm</b><br><b>300.1 - 360.0 gsm</b>                                                                                                    |                  |
| No.             | Paper Name Cover Text Cover Cover Cover Couperon Laid – High Whit Cover                                                                                                    | Paper Brand                                                              | Paper Size<br>SRA3<br>SRA3<br>SRA3<br>SRA3<br>SRA3<br>SRA3<br>SRA3                                                                                                    | Paper Weight<br>1651 - 2200 gum<br>1651 - 2200 gum<br>1651 - 2200 gum<br>3001 - 3600 gum<br>3001 - 3600 gum<br>1651 - 2200 gum                                                                                                    |                  |
| No.             | Paper Name Cover Cover Cover Cover Cover Cover Cover Conqueror Laid – High Whit Cover Cover Rey Copp Paper (800gert)                                                       | Paper Brand<br>Kernow<br>Arjowiggins Creative<br>International Paper_Ree | Paper Site<br>SRA3<br>SRA3<br>SRA3<br>SRA3<br>SRA3<br>SRA3<br>SRA3<br>SRA3                                                                                                    | Paper Weight<br>1031 - 2200 gum<br>1053 - 2200 gum<br>1053 - 2200 gum<br>3000 - 3600 gum<br>1053 - 5200 gum<br>1053 - 2200 gum                                                                                                    |                  |
| N0.             | Paper Name       Cover       Text.       Cover       Clear       Conqueror Laid – High Whit…       Cover       Roy Copy Paper (80gsm)       Kg                             | Paper Brand<br>Kernow<br>Arjowiggins Creative<br>International Paper_Re  | Paper Site<br>SRA3<br>SRA3<br>SRA3<br>SRA3<br>SRA3<br>SRA3<br>SRA3<br>SRA3                                                                                                    | Paper Weight<br>1651 - 2200 gum<br>1651 - 2200 gum<br>3001 - 3600 gum<br>3001 - 3600 gum<br>6153 - 2200 gum<br>6153 - 2200 gum<br>6153 - 2200 gum                                                                                                    |                  |
| N0.             | Paper Name       Cover       Text       Cover       Conqueror Laid – High Whit       Conqueror Laid – High Whit       Rey Copy Paper (80gsm)       C6       Starfish White | Paper Brand<br>Kernow<br>Arjowiggins Creative<br>International Paper_Re  | Paper Site<br>SRA3<br>SRA3<br>SRA3<br>SRA3<br>SRA3<br>SRA3<br>SRA3<br>SRA3<br>SRA5<br>SRA5 | Paper Weight<br>1631 - 2200 gum<br>1631 - 2200 gum<br>3001 - 3600 gum<br>1631 - 2200 gum<br>1631 - 2200 gum<br>1631 - 2200 gum<br>1631 - 2200 gum<br>1631 - 2200 gum                                                                                                    |                  |

**Press** the desired Tray from the Tray Paper Settings screen.

| Press the Manual Setting button. You can then  |
|------------------------------------------------|
| select "Edit the Settings" to do exactly that. |

| acata Papar             |                   |            |          |                                                 |                 |
|-------------------------|-------------------|------------|----------|-------------------------------------------------|-----------------|
| Check / Change Setti    | ings              | If the set | tings ha | ve been changed or updated, press (Save Paper). | Save Pap        |
| Paper Size              | SRA3              | P          |          | Set the paper size.                             |                 |
| Paper Weight            | 105.1 - 163.0 gsm |            |          |                                                 | A               |
| Paper Type              | Coated: Matte     |            |          |                                                 | Edit Paper Size |
| Apply Duplex            | Yes               |            |          | Custom Size                                     |                 |
| Apply Auto Paper Select | Yes               |            |          | O A3                                            |                 |
|                         |                   |            | >        | SRA3                                            |                 |
|                         |                   |            |          | 13 x 19%                                        |                 |
|                         |                   |            |          | O 13 x 19                                       |                 |
|                         |                   |            |          | O 13 x 18                                       | P               |
|                         |                   |            |          | 12% x 19%                                       | G               |
|                         |                   |            |          | 12% x 18%                                       |                 |

You will notice that there are fewer settings available for Manual Setting entries and NO access to Advanced Settings.

|                                                                         |                               |                                                                  | S I W                                 |                  |
|-------------------------------------------------------------------------|-------------------------------|------------------------------------------------------------------|---------------------------------------|------------------|
| Printer Status Tray Paper Settings Adjustment Settings<br>for Operators |                               |                                                                  |                                       |                  |
| Allocate Paper                                                          |                               |                                                                  |                                       |                  |
| Tray 3                                                                  | Select paper<br>If [Manual Se | to set for tray, then press [A<br>etting] is selected, paper can | llocate to Tray).<br>be set manually. | Allocate to Tray |
| Allocate from Media Catalog     Manual Settin                           | g                             | 🖋 Edit the Settings                                              |                                       |                  |
| No. Paper Name/Paper Type                                               |                               | Paper Size                                                       | Paper We                              | ight             |
| Manual Setting / Coated: Matte                                          |                               | SRA3                                                             | 105.1 – 1                             | 63.0 gsm         |
|                                                                         |                               |                                                                  |                                       |                  |
| No. Paper Name F                                                        | Paper Brand                   | Paper Size                                                       | Paper Weight                          |                  |
| 📋 🛞 0007 🚺 Cover                                                        |                               | SRA3                                                             | 🕞 163.1 – 220.0 gsm                   |                  |
| 🔘 0008 🚺 Text                                                           |                               | SRA3                                                             | 📄 163.1 – 220.0 gsm                   |                  |
| 🔘 0009 🚺 Cover                                                          |                               | SRA3                                                             | 📄 163.1 – 220.0 gsm                   |                  |
| 🔘 0010 🚺 clear K                                                        | ernow                         | SRA3                                                             | 300.1 - 360.0 gsm                     |                  |
| 🔘 0011 1 Conqueror Laid – High Whit A                                   | rjowiggins Creative           | SRA3                                                             | 300.1 - 360.0 gsm                     |                  |
| 🔘 0012 🚺 Cover                                                          |                               | SRA3                                                             | 📄 163.1 – 220.0 gsm                   |                  |
| 0013 🔁 Rey Copy Paper (80gsm) Ir                                        | nternational Paper_Rey Copy   | A4                                                               | 63.1 - 80.0 gsm                       |                  |
| 0014 🚺 C6                                                               |                               | (8%)× 11                                                         | 📄 163.1 – 220.0 gsm                   |                  |
| 🔘 0015 🚺 Starfish White                                                 |                               | 700.0 x 320.0mm                                                  | 🕞 163.1 – 220.0 gsm                   |                  |
| 🔘 0016 🚺 Cover                                                          |                               | SRA3                                                             | 📄 163.1 – 220.0 gsm                   |                  |
| Toner Cartridge is almost empty.<br>Cyan                                | <u>ງ</u> 🕤 🌈                  | <u>۹</u>                                                         | Deny admin's operation, tap here      | 123              |

You can then simply "Allocate to Tray".

# Paper Catalogue Media Identification Unit

### How to register paper scanned by the Media Identification Unit as custom paper

### Connect the Media Identification Unit

- 1. Connect the USB cable to the machine's USB host interface.
  - USB host interface

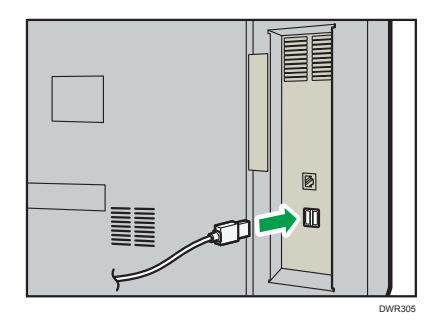

Registering a paper from the master library with the Media Identification Unit

- 1. Press [Tray Paper Settings] in the upper left corner of the screen.
- 2. Press [Paper Tray] tab.
- 3. Press [CustomPaper Management].
- 4. Press [Import].
- 5. Select [From Master Library].
- 6. Press [Paper Identification].

| ( | Lustom P    | aper Management         |                         |                                |   |                   |            |               |
|---|-------------|-------------------------|-------------------------|--------------------------------|---|-------------------|------------|---------------|
| 1 | ← Imp       | oort From Master Librar | y Se                    | elect the paper to be imported | L |                   |            | V Import      |
|   | <b>Q,</b> s | iearch 🗄 Paper li       | dentification           |                                |   |                   | <b>↓</b> ↑ | Jump to Row 🦼 |
|   | No.         | Paper Name              | Paper Brand             | Paper Size                     |   | Paper Weight      |            | Ξ             |
|   | 1001        | T6000_70W               | T6000_70W               | A3                             | P | 63.1 – 80.0 gsm   |            |               |
|   | 1002        | NBS180K                 | NBS180K                 | A3                             |   | 300.1 – 360.0 gsm |            |               |
|   | 1003        | My Paper                | My Paper                | A3                             | P | 63.1 – 80.0 gsm   |            |               |
|   | 1004        | Oktop 73.3gsm           | Oktop 73.3gsm           | A3                             | P | 63.1 – 80.0 gsm   |            |               |
|   | 1005        | OKartPost 279gsm        | OKartPost 279gsm        | A3                             |   | 256.1 – 300.0 gsm |            |               |
|   | 1006        | Mondi Color Copy 350gsm | Mondi Color Copy 350gsm | A3                             | P | 300.1 – 360.0 gsm |            |               |
|   | 1007        | POD Gloss 128gsm        | POD Gloss 128gsm        | A3                             | P | 105.1 – 163.0 gsm |            |               |
|   | 1008        | POD Gloss 158gsm        | POD Gloss 158gsm        | A3                             |   | 105.1 – 163.0 gsm |            |               |

Insert paper into the Media Identification Unit, and then remove it.
 Hold the edges of the paper with both hands when inserting the paper.
 Keep the paper flat as you pull it out.

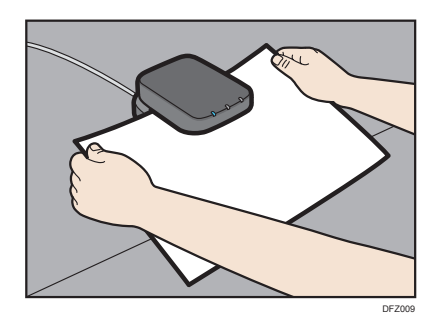

# Paper Catalogue Media Identification Unit

The list of custom paper whose configurations are similar to those of the scanned paper appears.

- 8. Select the custom paper you want to use, and then press [Import].
- 9. Press [OK].
- 10. Press [Exit].

The selected custom paper is imported from the Master Library.

- 11. Press 🗲 .
- 12. Press the [Home] ( $\bigcirc$ ) icon at the center bottom of the screen.

• Note

- The list displayed in Step 7 includes custom paper with configurations whose match rates are 80% or higher.
- You can check and change the settings of the registered custom paper such as the paper size setting on the [Custom Paper Management] screen. For details about modifying the custom paper, see "Modifying a Custom Paper" in User Guide.

### Registering a new custom paper with the Media Identification Unit

- 1. Press [Tray Paper Settings] in the upper left corner of the screen.
- 2. Press [Paper Tray] tab.
- 3. Press [CustomPaper Management].
- 4. Press [Add New].

| Custom Paper Management     |                                              |                                                             |                                                                           |
|-----------------------------|----------------------------------------------|-------------------------------------------------------------|---------------------------------------------------------------------------|
| Custom Paper Management     | If programmed paper<br>custom paper. If sele | is selected, settings can be<br>cted custom paper is alloca | changed & registered as another<br>ted to any tray, it cannot be deleted. |
| + Add New 🖨 Delete          |                                              |                                                             | Print the Settings                                                        |
| Search Paper Identification |                                              | Import _                                                    | Export Jump to Row                                                        |
| No. Paper Name              | Paper Brand                                  | Paper Size                                                  | Paper Weight                                                              |
| 0006 🚺 A4 Plain2            |                                              | A4                                                          | G3.1 – 80.0 gsm                                                           |
| 0007 🚺 SRA3 Plain           |                                              | SRA3                                                        |                                                                           |
| 🔲 0008 🔁 T6000_70W          | T6000_70W                                    | A3                                                          |                                                                           |
| 0009 🔁 NBS180K              | NBS180K                                      | A3                                                          | 300.1 - 360.0 gsm                                                         |
| O010 🚺 My Paper             |                                              | A4                                                          | _ 63.1 − 80.0 gsm                                                         |
| 0011 🔁 Oktop 73.3gsm        | Oktop 73.3gsm                                | A3                                                          |                                                                           |
| O012 🔁 OKartPost 279gsm     | OKartPost 279gsm                             | A3                                                          | 256.1 − 300.0 gsm                                                         |

- 5. Press [Scan the Value].
- 6. Insert paper into the Media Identification Unit, and then remove it.

Hold the edges of the paper with both hands when inserting the paper. Keep the paper flat as you pull it out.

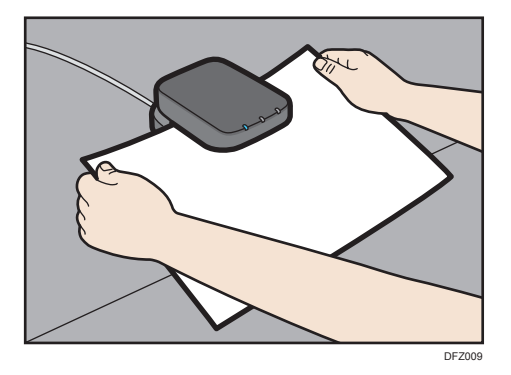

# Paper Catalogue Media Identification Unit

- 7. Change the settings for custom paper (such as paper's name, size, and type), as necessary.
- 8. Press [Save Paper].

If you change the [Paper Weight], [Paper Type], [Coated Paper Type], [Paper Color], [Prepunched], or [Textured] and press [Save Paper], a message appears to notify you that the [Advanced Settings] will be initialized. To apply the changes for those settings, select [Change]. To cancel the changes, select [Do not Change].

- 9. Press [Add New].
- 1. Select a number that is labeled as "Not Programmed".

### Note

- The custom paper overwrites the existing item if you select an existing custom paper.
- 1. Press [Save].
- 2. Press [Program].
- 3. Press [Exit].
- 4. Press 🗲 .
- 5. Press the [Home] ( $\bigcirc$ ) icon at the center bottom of the screen.

Vote

- When you register and scan custom paper using the Media Identification Unit, following items are automatically specified:
  - Paper weight
  - Coated paper other than matte paper

### Modifying the registered custom paper settings using the Media Identification Unit

- 1. Press [Tray Paper Settings] in the upper left corner of the screen.
- 2. Press [Paper Tray] tab.
- 3. Press [CustomPaper Management].
- 4. Select the custom paper whose settings you want to modify.

If the paper you want to select is not displayed, use [Jump to Row], or scroll through the screen until the desired item is displayed.

- 5. Press 🖍.
- 6. Press [Scan the Value].
- 7. Insert paper into the Media Identification Unit, and then remove it.

Hold the edges of the paper with both hands when inserting the paper. Keep the paper flat as you pull it out.

# Paper Catalogue Media Identification Unit

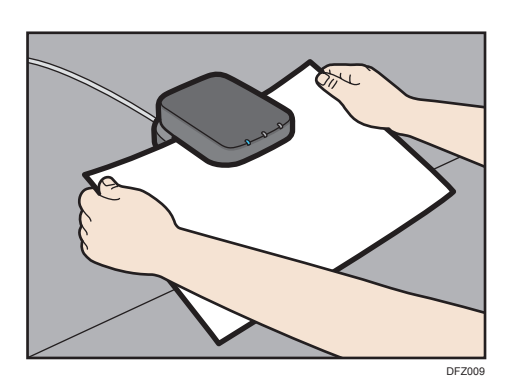

- 8. Change the settings.
- 9. Press [Save Paper].

If you change the [Paper Weight], [Paper Type], [Coated Paper Type], [Paper Color], [Prepunched], or [Textured] and press [Save Paper], a message appears to notify you that the [Advanced Settings] will be initialized. To apply the changes for those settings, select [Change]. To cancel the changes, select [Do not Change].

- 10. Press [Overwrite].
- 11. Press 🗲 .
- 12. Press the [Home] (  $\bigcirc$  ) icon at the center bottom of the screen.

### Specifying a custom paper for paper trays with the Media Identification Unit

- 1. Press [Tray Paper Settings] in the upper left corner of the screen.
- 2. Press [Paper Tray] tab.
- 3. Select the tray to specify the paper settings.
- 4. Press [Paper Identification].
- 5. Insert paper into the Media Identification Unit, and then remove it.

Hold the edges of the paper with both hands when inserting the paper. Keep the paper flat as you pull it out.

The list of custom paper whose configurations are similar to those of the scanned paper appears.

- 6. Select the custom paper you want to use, and then press [Allocate to Tray].
- 7. Press 🗲 .
- 8. Press the [Home] (  $\bigcirc$  ) icon at the center bottom of the screen.

# **Image Position (registration)**

## **Registration Adjustments and Test Charts Available.**

## Template to align the image.

This tool will not adjust the size or magnification of side one in any way, so if side one is not correct then adjust it BEFORE doing this procedure. This tool will align side two to match side one.

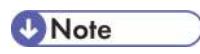

This method will adjust settings to media within the Custom Paper Library. Make sure that the media has been imported and set up in the Custom Library.

The charts are located on the user CD that comes with the controler.

Print out the test page for the correct size of paper.

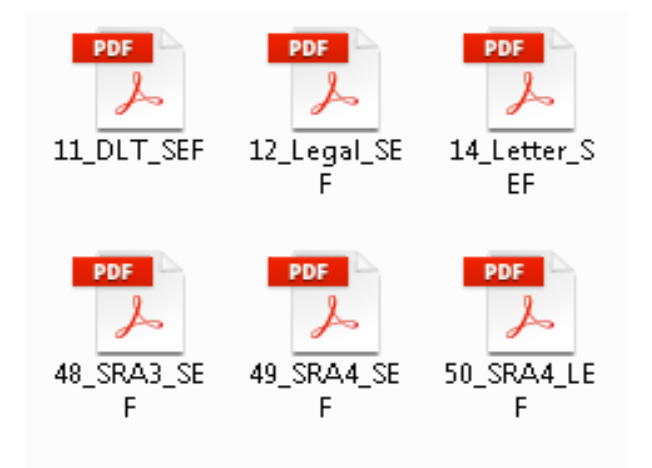

Write down the measurements as described on the test page.

It is very important to be as accurate as possible.

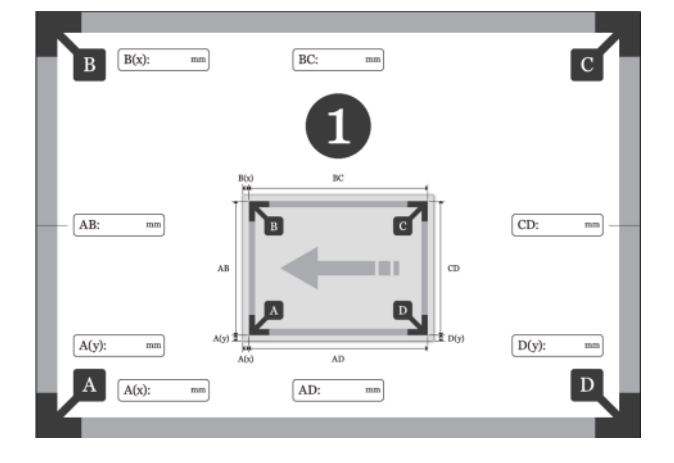

# Image Position (registration)

Important

The Test Chart describes where to take the measurements.

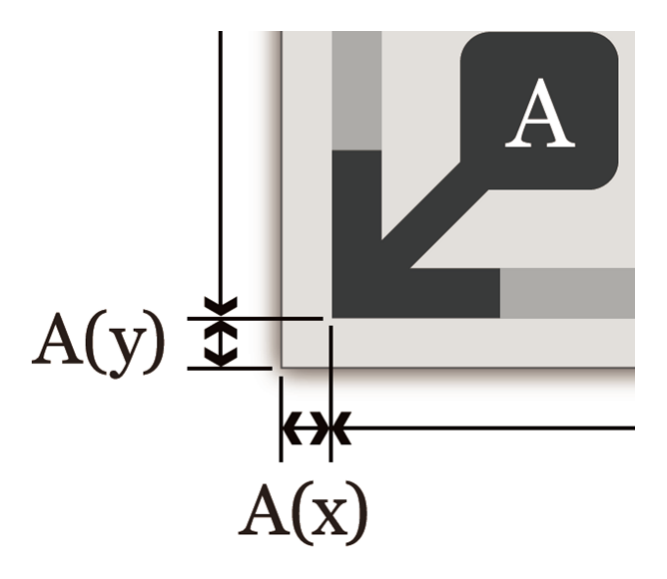

To enter the measurements follow these instructions.

Select the Tray Paper Settings menu.

Select the tray that the test page was printed from.

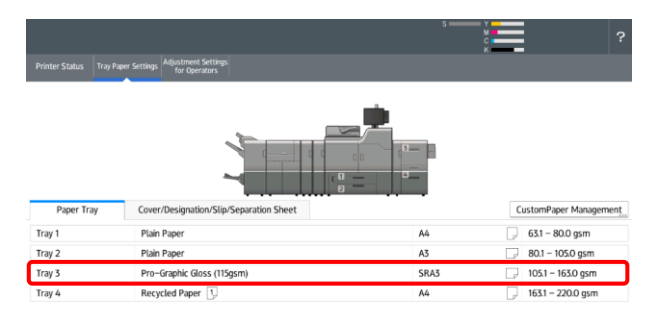

**5 6** E

123

Select Advanced Settings.

| Printer Status Tray Paper Settings Adjustment Setting<br>for Operators |                             |                                                                 |                                   |              |
|------------------------------------------------------------------------|-----------------------------|-----------------------------------------------------------------|-----------------------------------|--------------|
| Allocate Paper                                                         |                             |                                                                 |                                   |              |
| Tray 3                                                                 | Select pape<br>If [Manual S | er to set for tray, then press<br>Setting] is selected, paper o | a (Allocate to Tray).             | cate to Tray |
| Allocate from Media Catalog                                            | ting                        | A Edit the Settings                                             | Advanced Setting Check            | the Settings |
| No. Paper Name/Paper Type<br>0007 Pro-Graphic Gloss (115gsm) / Plain F | taper                       | Paper Size<br>SRA3                                              | Paper Weight<br>105.1 – 163.0 gsm |              |
| Q, Search 🗄 Paper Identificati                                         | on 🕂 Add New                |                                                                 | Display All 🚽 🗸                   | mp to Row 🔒  |
| No. Paper Name                                                         | Paper Brand                 | Paper Weight                                                    | Paper Type                        |              |
| 📋 🛞 0007 📘 Pro-Graphic Gloss (115gsm)                                  | Ricoh_Pro-Graphic Gloss     | 105.1 - 163.0 gsm                                               | Plain Paper                       | 1            |
| 0008 🔁 business cards                                                  | Arjowiggins Graphic_Cocoon  | 220.1 - 256.0 gsm                                               | Recycled Paper                    |              |
| 0009 Plain_Textured Wt3                                                | Plain_Textured Wt3          | 80.1 - 105.0 gsm                                                | Plain Paper                       |              |
| 0010 Skeithstest                                                       |                             | 63.1 – 80.0 gsm                                                 | Plain Paper                       |              |
| 1001 Plain_Textured Wt1                                                | Plain_Textured Wt1          | 52.3 - 63.0 gsm                                                 | Plain Paper                       |              |
| 1002 Plain_Textured Wt2                                                | Plain_Textured Wt2          | 63.1 - 80.0 gsm                                                 | Plain Paper                       |              |
| 1003 Plain_Textured Wt3                                                | Plain_Textured Wt3          | 80.1 - 105.0 gsm                                                | Plain Paper                       |              |
| 1004 Plain_Textured Wt4                                                | Plain_Textured Wt4          | 105.1 - 163.0 gsm                                               | Plain Paper                       |              |
| 0 1005 E Plain_Textured Wt5                                            | Plain_Textured Wt5          | 163.1 - 220.0 gsm                                               | Plain Paper                       |              |
| 1006 Plain_Textured Wt6                                                | Plain_Textured Wt6          | 220.1 - 256.0 gsm                                               | Plain Paper                       |              |

# Image Position (registration)

Select "Reg Align Frt & Bck Img Use Template".

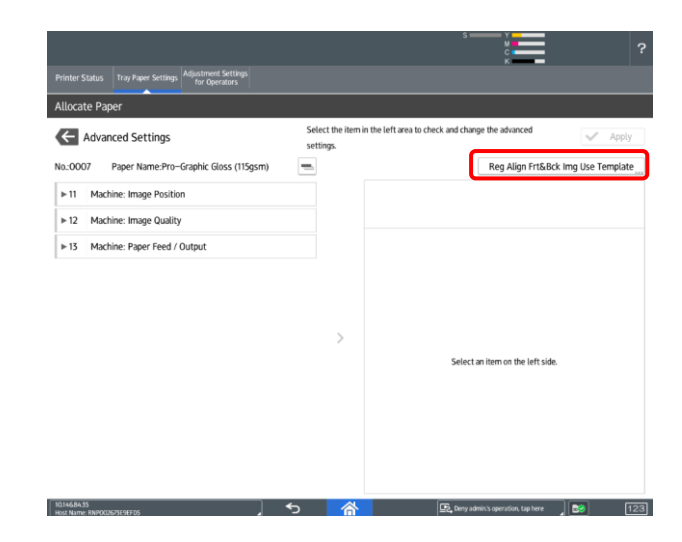

Enter the values taken from the test page. Select OK to confirm.

| B(x)   | BC 0.0 ==        | c      | <min< th=""><th>imum Valu</th><th>e: 0.1&gt;</th><th></th></min<> | imum Valu | e: 0.1> |       |
|--------|------------------|--------|-------------------------------------------------------------------|-----------|---------|-------|
| AR     | 1                | CD     | 1                                                                 | 2         | 3       | ×     |
| 0.0 m  | <u>к</u> д       | 0.0 m  | 4                                                                 | 5         | 6       | Clear |
| A(y)   |                  | ⊐ D(y) | 7                                                                 | 8         | 9       |       |
| 0.0 m  | L <sup>D</sup> L | 0.0 m  | (                                                                 | 0         | •       | Enter |
| A A(x) | AD               | D      |                                                                   |           |         |       |
| 0.0 == | 0.0 m            |        |                                                                   |           |         |       |

Enter the measured value of Side 1 and Side 2 of the printed adjustment sheet and then press [Apply].

💉 Apply

Allocate Paper

Side 1

Reg to Align Frt & Bck Img Use Temp

Side 2

# **Image Position (registration)**

## Automatic Image Alignment.

## Note

This procedure will is only available for media located in the Custom Paper library. It will not be available for Manual Paper entries.

Select the media you wish to use from the Tray Paper Settings menu.

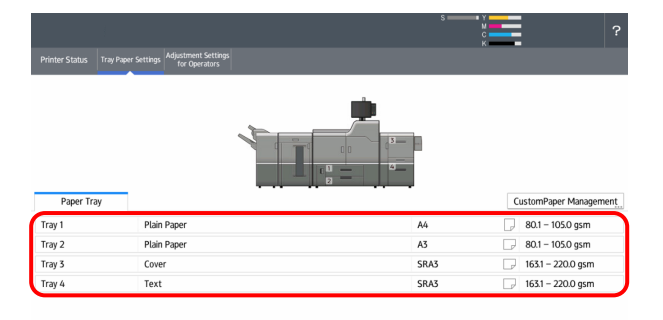

Select "Edit the Settings".

|                                                                        |                              |                                                                    | S Y                                    | ?                  |
|------------------------------------------------------------------------|------------------------------|--------------------------------------------------------------------|----------------------------------------|--------------------|
| Printer Status Tray Paper Settings Adjustment Setting<br>for Operators |                              |                                                                    |                                        |                    |
| Allocate Paper                                                         |                              |                                                                    |                                        |                    |
| Tray 3                                                                 | Select pape<br>If (Manual S  | r to set for tray, then press [/<br>etting] is selected, paper car | Allocate to Tray].<br>he set manually. | Allocate to Tray   |
| Allocate from Media Catalog Manual Set                                 | ting                         | 💉 Edit the Settings                                                | Advanced Setting                       | Check the Settings |
| No. Paper Name/Paper Type                                              |                              | Paper Size                                                         | Paper V                                | /eight             |
| 0007 Cover / Plain Paper                                               |                              | SRA3                                                               | 163.1 -                                | 220.0 gsm          |
| Q. Search 🗄 Paper Identificati                                         | on 🕂 Add New                 |                                                                    | Display All                            | ↓↑ Jump to Row _   |
| No. Paper Name                                                         | Paper Brand                  | Paper Size                                                         | Paper Weight                           | =                  |
| 🗐 🖲 0007 🚺 Cover                                                       |                              | SRA3                                                               | 🕞 163.1 – 220.0 gsm                    | 1                  |
| 🔘 0008 🚺 Text                                                          |                              | SRA3                                                               | 🕞 163.1 – 220.0 gsm                    |                    |
| 🔘 0009 🚺 Cover                                                         |                              | SRA3                                                               | 🕞 163.1 – 220.0 gsm                    |                    |
| 🔘 0010 🚺 clear                                                         | Kernow                       | SRA3                                                               | 🕞 300.1 – 360.0 gsm                    |                    |
| 🔘 0011 🔁 Conqueror Laid – High Whit                                    | Arjowiggins Creative         | SRA3                                                               | 💭 300.1 – 360.0 gsm                    |                    |
| 🔘 0012 🚺 Cover                                                         |                              | SRA3                                                               | 🕞 163.1 – 220.0 gsm                    |                    |
| 0013 🔁 Rey Copy Paper (80gsm)                                          | International Paper_Rey Copy | A4                                                                 | 63.1 - 80.0 gsm                        |                    |
| 0014 <b>C</b> 6                                                        |                              | 8½ x 11                                                            | - 163.1 - 220.0 gsm                    |                    |
| 0015 Starfish White                                                    |                              | 700.0 x 320.0mm                                                    | 🕞 163.1 – 220.0 gsm                    |                    |
| 🔿 0016 🚺 Cover                                                         |                              | SRA3                                                               | 🕞 163.1 – 220.0 gsm                    |                    |

Scroll to the bottom of the menu on the left and select "Auto Adjust Image Position".

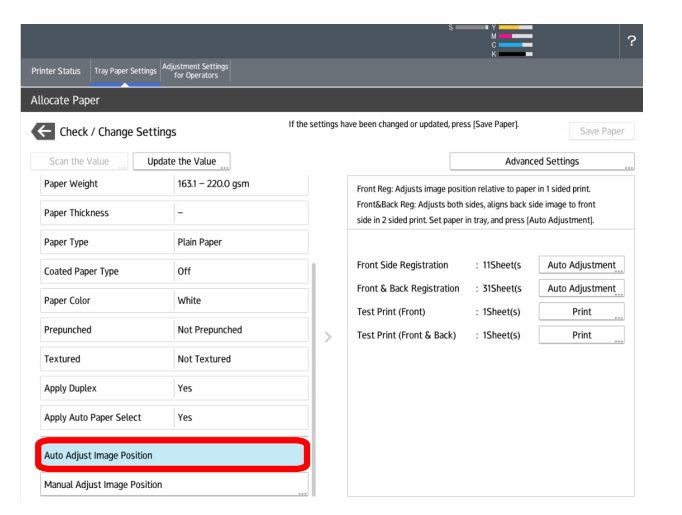

# **Image Position (registration)**

Here you can select to either adjust the front side only or both sides. In this example, we will select both sides.

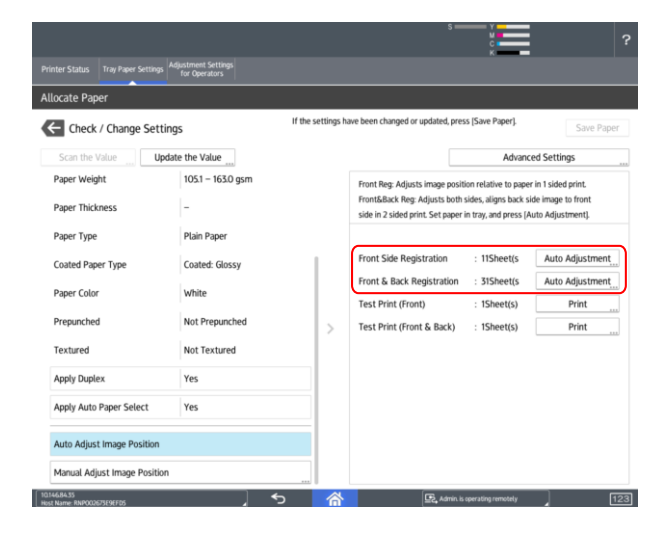

30 test pages will be printed. The last page that is printed is the results page. This shows the results of the procedure and the new values that will be applied to the device.

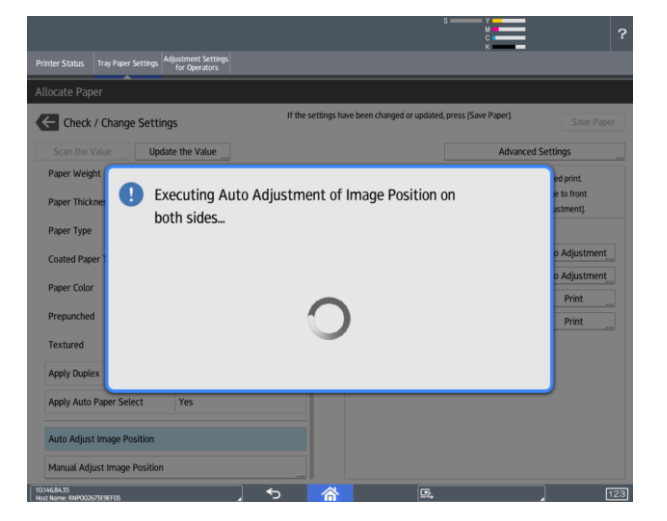

Press "Apply" to save the settings.

If you are happy with the paper registration, you can end the process here.

### C Important

If the registration needs further adjusting, you have two choices.

- 1. Manual Adjustment of the registration.
- 2. Enable Image Position Feedback Correction.

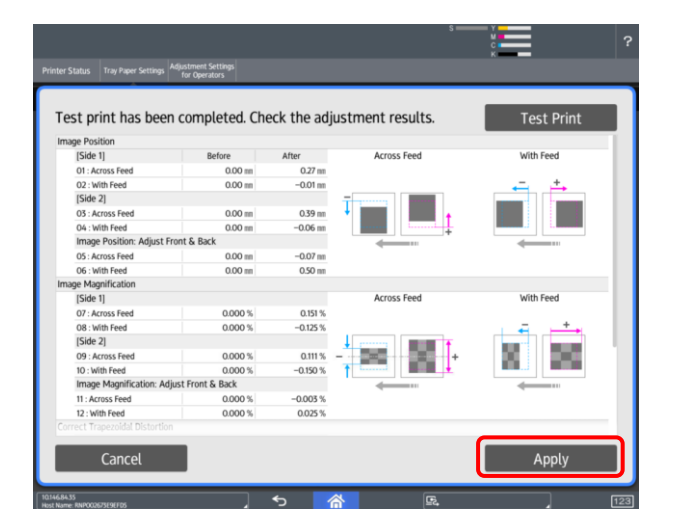

### 🚼 Important 🔵

If you enable Image Position Feedback Correction test marks will be printed on the customer's job. They will need to trim the job once printed.

# **Image Position (registration)**

## Manual Adjustment for the image position.

From the "Edit the Settings" menu, select "Manual Adjust Image Position".

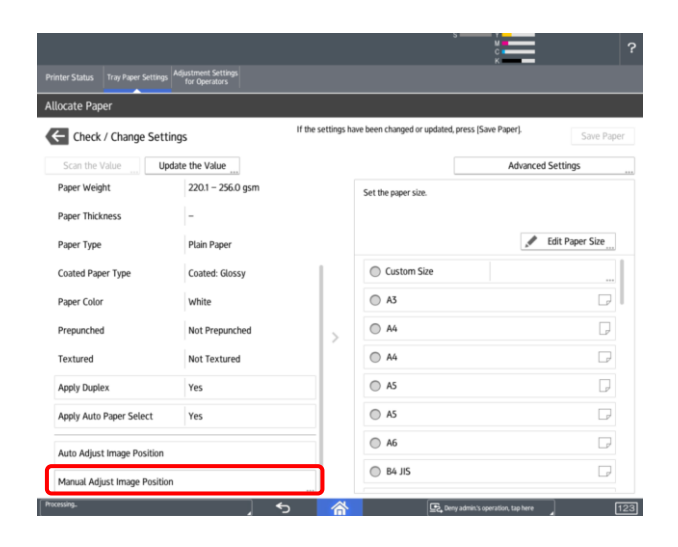

Here you can adjust the image manually. Refer to "Adjustments Settings for Operators"

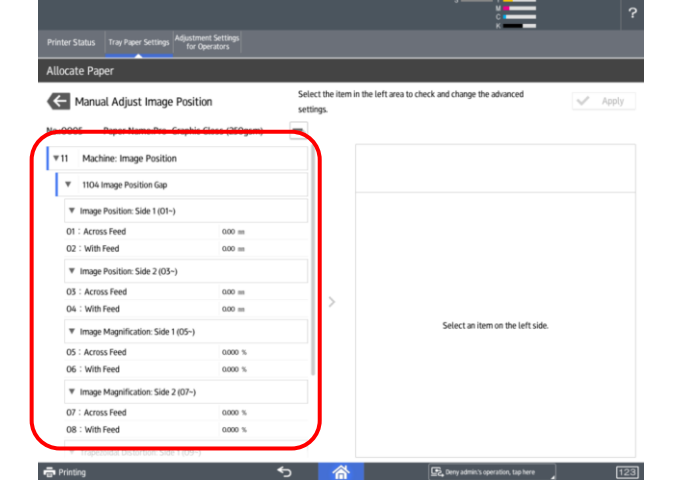

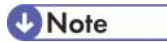

If Image Position Feedback Correction is enabled these values will be overwritten.

Only manually adjust the registration if the customer does not want realtime registration enabled.

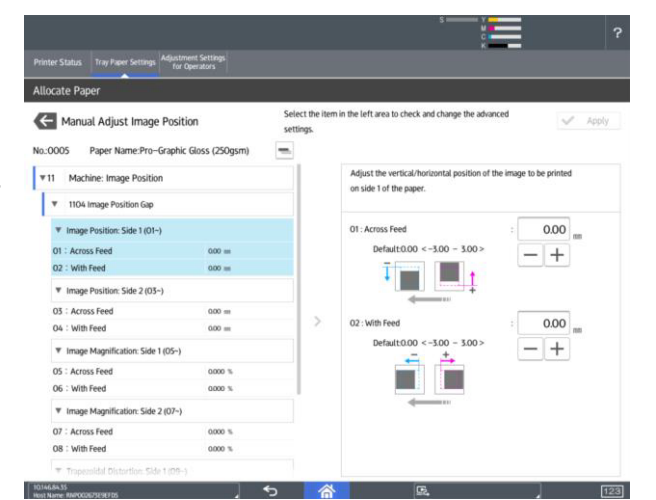

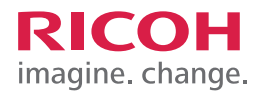

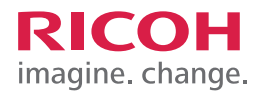

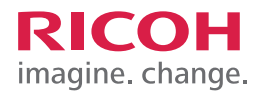

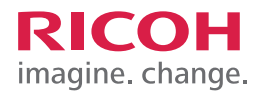

| <br> |
|------|
|      |
|      |
|      |
|      |
|      |
|      |
|      |
|      |
|      |
|      |
|      |
|      |
|      |
|      |
|      |
|      |
|      |
|      |
| <br> |
|      |
|      |
|      |
|      |
|      |
| <br> |
|      |
|      |
|      |
|      |
|      |
|      |
|      |
|      |
|      |
|      |
|      |
|      |
|      |
|      |
|      |
|      |
|      |
|      |
|      |
|      |
|      |
|      |
|      |
|      |
|      |
|      |
|      |

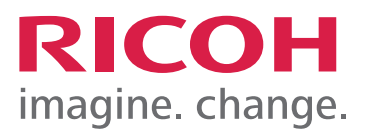